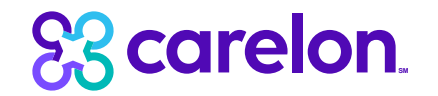

# Carelon MBM provider portal: MFA step by step

## Table of Contents

**Section 1:** Update account to use MFA (existing users)

Section 2: Login with MFA

**Section 3:** Register with MFA (new users)

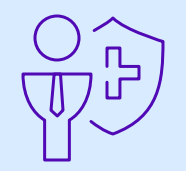

## Section 1: Update account to use MFA (existing users)

Note: Carelon maintains the confidentiality of all protected health information. All data displayed is fictional and any resemblance to real persons is purely coincidental.

#### **User Confirmation and Login:**

- ✓ You will only be prompted to update to MFA when you have been flagged to migrate as part of the rollout plan
- ✓ Enter existing username and password and click on Login button

| Scorelon.                       |                        | nole400 23                                 |                        |
|---------------------------------|------------------------|--------------------------------------------|------------------------|
| User Confirmation<br>USERNAME   |                        | User Login<br>USERNAME<br>P 03<br>PASSWORD |                        |
| Remember Me                     | Don't have an account? | Remember Me                                | Don't have an account? |
| Next Can't access your account? | Register               | Login<br>Can't access your account?        | Register               |

#### Update Account to MFA:

- ✓ Enter first name, last name and an email address to use as a username
- ✓ Confirm email address and create a new password

| s an added layer of protection<br>uthentication to keep your ac<br>vill be an email address. Pleas<br>rovider portal going forward. | n, Carelon will now require yo<br>count secure. As part of this o<br>se enter an email address to | ou to set up multi-factor<br>update, your username<br>use when logging in to | Verify your account information | :<br>.com                                                                                                    |
|----------------------------------------------------------------------------------------------------|---------------------------------------------------------------------------------------------------|------------------------------------------------------------------------------|---------------------------------|----------------------------------------------------------------------------------------------------|
| FIRST NAME                                                                                                    | LAST NAME                                                                                         |                                                                              | Select a password that is mem   | orable but difficult for another person to guess.                                                                                                    |
| EMAIL ADDRESS                                                                                                    | PESS                                                                                              |                                                                              | CONFIRM PASSWORD                | <ul> <li>✓ Cannot be less than 8 characters</li> <li>✓ At least one lower case letter</li> <li>✓ At least one uppercase letter</li> <li>✓ At least one number (0-9)</li> <li>✓ At least one symbol (e.g., !@#\$%^8</li> </ul> |
| Email                                                                                                    |                                                                                                   |                                                                              |                                 | <ul> <li>✓ Cannot contain part of username</li> <li>✓ Does not contain first name</li> <li>✓ Does not contain last name</li> </ul>                                                                                            |
| Next                                                                                                    |                                                                                                   |                                                                              | Next                            | Back                                                                                                    |

#### **Email Verification:**

✓ Click Send Email to receive a verification code

# corelon. Send Email Verification An email message will been sent to confirm your email address: \*i@gmail.com The message includes a code that will be valid for 5 minutes. If you did not receive an email, please check your spam/junk folder. Send Email

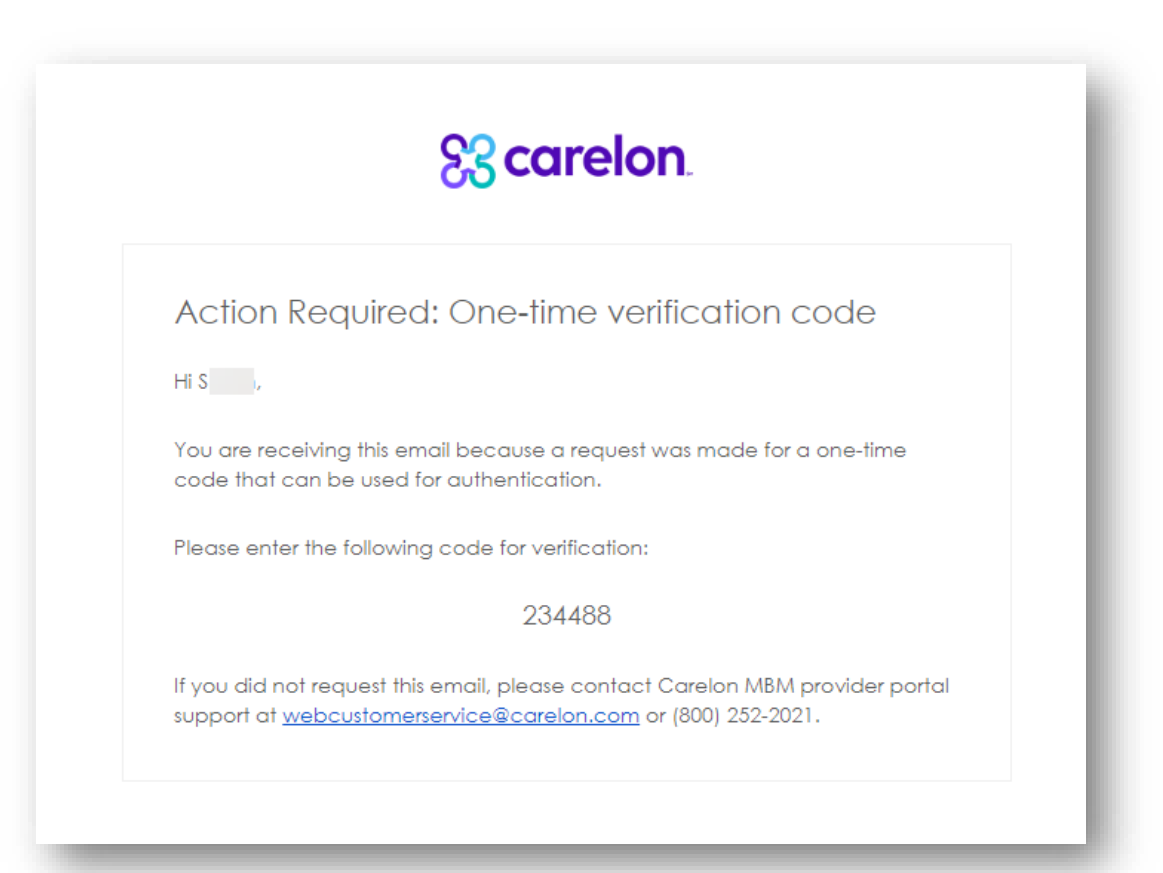

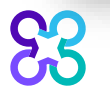

#### **Email Verification:**

- $\checkmark$  Click Enter Code button to enter the code received
- ✓ Enter the code and click Verify Code button to confirm account was updated
- Click Return to Login button to login to provider portal with your new username and password

| Email Verification A message has been sent to verify the following email:  .com                                                  | Email Verification A message has been sent to verify the following email:                                                                                    | Account Updated<br>Changes can be made at any time on the profile page |
|----------------------------------------------------------------------------------------------------|----------------------------------------------------------------------------------------------------|------------------------------------------------------------------------|
| The message includes a code and will be valid for 5 minutes. If you do not receive an email, please check your spam/junk folder. | The message includes a code and will be valid for 5 minutes. If you do not receive an email, please check your spam/junk folder.           VERIFICATION CODE |                                                                        |
| Didn't receive a code? Resend Email                                                                                              | Didn't receive a code? Resend Email                                                                                                    | Return to Login                                                        |
| Enter Code                                                                                                    | Verify Code                                                                                                    |                                                                        |

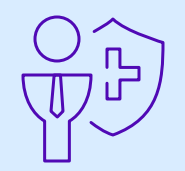

## Section 2: Login with MFA

Note: Carelon maintains the confidentiality of all protected health information. All data displayed is fictional and any resemblance to real persons is purely coincidental.

### Provider portal – Log in

#### **User Confirmation and Login:**

✓ Enter username and password and click on Login button

| SS carelon.                                   |                                    | S3 corelon.      | S3 corelon.                  |
|-----------------------------------------------|------------------------------------|------------------|------------------------------|
| User Confirmation<br>USERNAME                 |                                    | Username<br>@com | Username<br>@com<br>Password |
| Remember Me  Next  Can't access your account? | Don't have an account?<br>Register | Next             | Login                        |

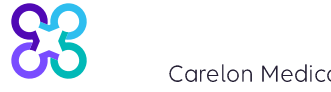

### Provider portal – Log in

#### **Email Verification:**

- ✓ Click Send Email to receive a verification code
- ✓ Click Enter Code to enter the code received

### noletos 23

### Send Email Verification

An email message will been sent to confirm your email address:

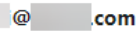

The message includes a code that will be valid for 5 minutes. If you did not receive an email, please check your spam/junk folder.

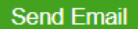

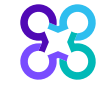

Carelon Medical Benefits Management 2024

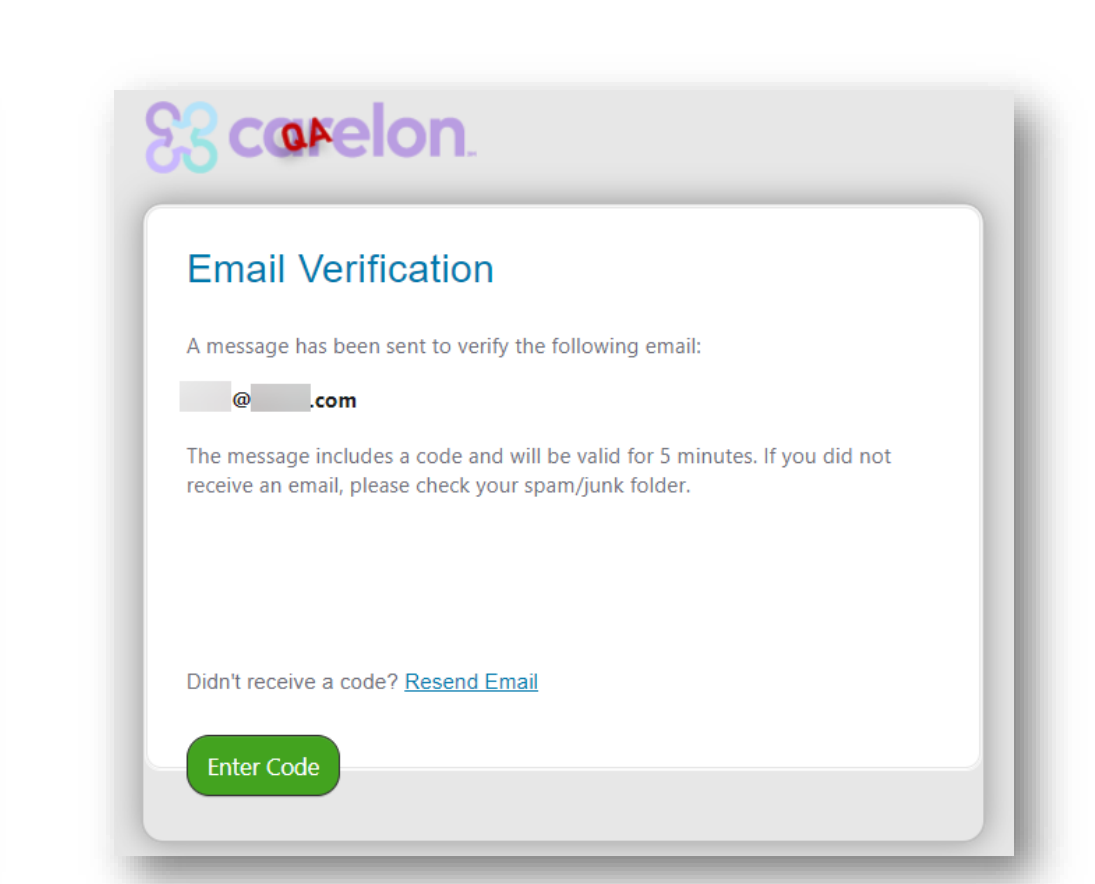

### Provider portal – Log in

#### **Email Verification:**

✓ Enter the verification code received and click Verify Code to complete your login to provider portal

| Starelon.                                                                                                    |                                                                           |
|----------------------------------------------------------------------------------------------------|---------------------------------------------------------------------------|
|                                                                                                    | Email Verification                                                        |
|                                                                                                    | A message has been sent to verify the following email:                    |
|                                                                                                    | @com                                                                      |
| Hī S                                                                                                    | The message includes a code and will be valid for 5 minutes. If you did n |
| Variable in a second a la seconda da signa in ta Operatara MRM escaviatara estad. Ta                                | receive an email, please check your spam/junk folder.                     |
| fou have requested a code to sign in to Carelon MBM provider portal. To finish signing in, enter the provided code. | VERIFICATION CODE                                                         |
| This code expires in 5 minutes.                                                                                     | (1=5                                                                      |
| Enter the code: <b>579956</b>                                                                                       |                                                                           |
| If you did not request this email, please contact Carelon MBM provider portal                                       | Didn't receive a code? <u>Resend Email</u>                                |
| support at <u>webcustomerservice@carelon.com</u> or (800) 252-2021.                                                 |                                                                           |
|                                                                                                    | Verify Code                                                               |
|                                                                                                    |                                                                           |

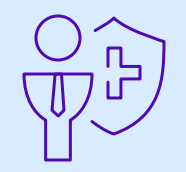

## Section 3: Register with MFA (new users)

Note: Carelon maintains the confidentiality of all protected health information. All data displayed is fictional and any resemblance to real persons is purely coincidental.

Carelon Medical Benefits Management home page https://www.carelon.com/capabilities/medicalbenefits-management

# The provider portal can be accessed from various locations

- Carelon Insights as shown here: <u>https://www.careloninsights.com/sign-in-or-register</u>
  - Direct url: <u>https://www.providerportal.com/</u>

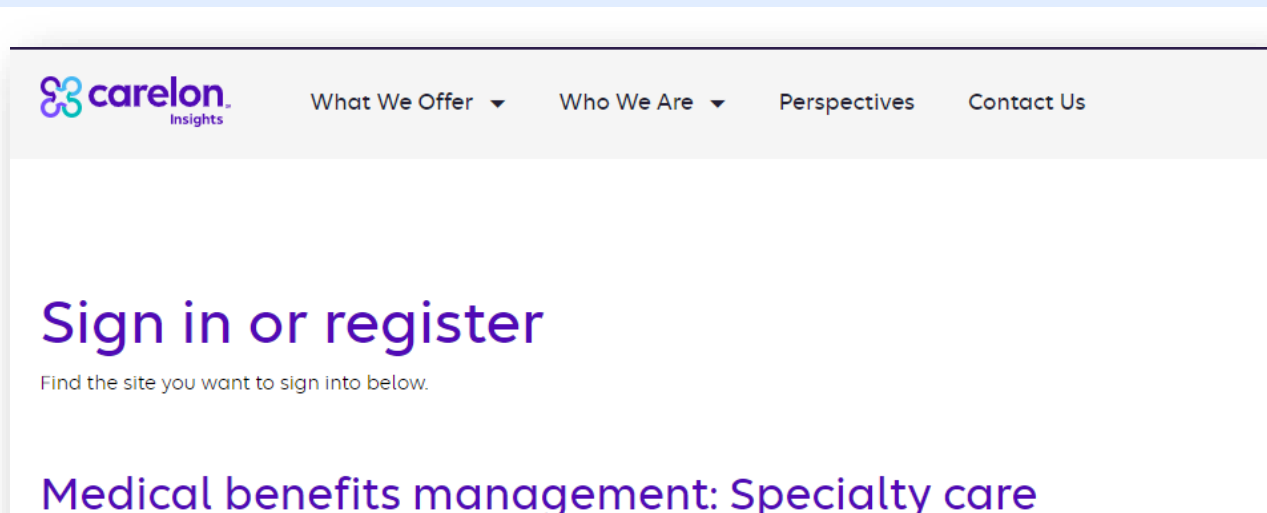

#### Medical benefits management: Specialty care Offered through Carelon Medical Benefits Management

(Formerly AIM Specialty Health)

#### Provider portal

Login

Submit a new case for prior authorization, or check on an existing one

### Clinical guidelines and pathways

Access the evidence-based criteria used in our review process.

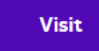

# Once the portal is accessed, the User Confirmation page will be displayed

✓ Click "Register"

83

| <b>3 carelon</b>                                                                                          |                                                        |
|----------------------------------------------------------------------------------------------------|--------------------------------------------------------|
| User Confirmation                                                                                         |                                                        |
| USERNAME                                                                                                  |                                                        |
| Username                                                                                                  |                                                        |
| Remember Me                                                                                               | Don't have an account?                                 |
| Next                                                                                                    | Register                                               |
| Can't access your account?                                                                                |                                                        |
| 3.09.14.02                                                                                                | System Requirements (1)                                |
| The Carelon Medical Benefits Management provider po<br>12:30 PM CST - 6:00 PM CST for regularly scheduled | ortal will be unavailable Sundays between maintenance. |
| you need assistance, please <u>Click Here</u> or contact                                                  | t Carelon Medical Benefits Management                  |

### **Section 1: Login Information**

- ✓ Enter first name and last name
- ✓ Enter email to be used as username when logging into portal
- ✓ Create password
- ✓ Answer security questions
- **NOTE:** Email must be valid to complete the registration

| S3 carelon.                  |                      |                             |
|------------------------------|----------------------|-----------------------------|
|                              |                      |                             |
| Register                     |                      |                             |
| 0                            |                      |                             |
|                              |                      |                             |
| Contact Web Customer Service | 1. Login Information |                             |
| Carelon Medical Benefits     |                      |                             |
| Management                   | FIRST NAME           | LAST NAME                   |
| (800) 252-2021               |                      |                             |
|                              |                      |                             |
|                              |                      |                             |
|                              |                      |                             |
|                              | PASSWORD             |                             |
|                              | •                    | Cannot be less than         |
|                              |                      | At least one uppercas       |
|                              | CONFIRM PASSWORD     | At least one lowercase      |
|                              |                      | 🗙 At least one number (0    |
|                              |                      | 🛛 🗙 At least one symbol (e. |
|                              |                      | Cannot be the same as       |
|                              | SECURITY QUESTION 1  |                             |
|                              | Select               |                             |
|                              | ANSWER               |                             |
|                              |                      |                             |
|                              |                      |                             |

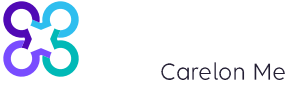

### Section 2: User Details

- ✓ Select user role
- Enter all required fields such as organization, address, and phone number

| USER ROLE  Select    |             |            |          |                         |      |
|----------------------|-------------|------------|----------|-------------------------|------|
| Select               |             |            |          | Select                  |      |
|                      |             |            |          | Ordering Provider       |      |
| ORGANIZATION NAME    |             |            |          | Servicing Provider      |      |
|                      |             |            |          | Health Plan Representat | tive |
|                      |             |            |          | Genetic Counselor       |      |
| ADDRESS 1            |             |            |          |                         |      |
|                      |             |            |          |                         |      |
| ADDRESS 2 (optional) |             |            |          |                         |      |
| CITY                 | STAT        | Έ          | ZIP CODE |                         |      |
|                      | Selec       | t 💌        |          |                         |      |
| CONTACT EMAIL        |             |            |          |                         |      |
|                      |             |            |          |                         |      |
| Vse email from Login | information |            |          |                         |      |
| PHONE                | EXT         | (optional) | FAX      |                         |      |

### Provider portal – Registration (health plan representatives)

#### Section 3: Health plan details

If user role = Health plan representative:

 $\checkmark$  Select the associated health plan

| HEALTH PLAN () |
|----------------|
| elect V        |
|                |

### Provider portal – Registration (providers)

### Section 3: Health plan details

If user role = ordering provider, servicing provider, or genetic counselor:

- ✓ Enter one of the following provider Identifiers
  - TIN
  - Group TIN
  - NPI
  - Group NPI
  - Provider ID

#### 3. Health Plan Details

Please enter at least one valid Provider Identifier to associate your account with the available Health Plans. You may enter multiple Provider Identifiers. If your Health Plan is not displayed please contact Web Customer Service at 1-800-252-2021.

|               |                       | - |
|---------------|-----------------------|---|
| DDOV/IDED     | IDENTIFIED            |   |
| PRUVIDER      | IDENTIFIER            |   |
| 1 100 010 010 | The help that the the |   |

| Select<br>Tax ID (TIN)<br>Group TIN<br>NPI<br>Group NPI |  |
|---------------------------------------------------------|--|
| Tax ID (TIN)<br>Group TIN<br>NPI                        |  |
| Group TIN<br>NPI<br>Group NPI                           |  |
| NPI<br>Group NPI                                        |  |
| Group NPI                                               |  |
| oloup MPI                                               |  |
| Provider ID                                             |  |

### Provider portal – *Registration (providers)*

#### Section 3: Health plan details

Based on the provider Identifier entered, the system will display a list of health plans.

✓ Select one or more health plans to associate with the user profile

| 3. Health Plan Details                                                                                                    |
|----------------------------------------------------------------------------------------------------|
| Please enter at least one valid Provider Identifier to associate your account with the available Health Plans. You may enter multiple<br>Provider Identifiers. If your Health Plan is not displayed please contact Web Customer Service at 1-800-252-2021. |
| PROVIDER IDENTIFIER (1)                                                                                                    |
| Tax ID (TIN)                                                                                                    |
| Confirm the Health Plans your Facility is associated with.<br>If a Health Plan is not displayed, enter another type of Provider Identifier.                                                                                                    |
| Health Plan 1                                                                                                    |
| V Health Plan 2                                                                                                    |

#### Section 4: Terms of use

- ✓ Click link to review Terms of Use
- ✓ Select the checkbox to agree to Terms of Use
- ✓ Click 'Next' to continue.

| 4. Terms of Use                                                                                                    | Scarelon. What We Offer - Who We Are - Perspectives Con                                                                                                    | ntact Us                                                                                       |
|----------------------------------------------------------------------------------------------------|----------------------------------------------------------------------------------------------------|------------------------------------------------------------------------------------------------|
| I Agree to the <u>Terms of Use</u>                                                                                    | Terms of Use                                                                                                    |                                                                                                |
|                                                                                                    | These Terms of Use ("Terms") apply to those mobile applications and websites that we operate (each an "Application") and that contain a link to these Terms. By using our Applications you are agreeing to the following:                                                                                                    | Questions                                                                                      |
| Next Cancel                                                                                                    | USE OF THIS APPLICATION<br>The contents of this Application – whether the content is ours or is licensed to us by a<br>third party – are protected by copyright. We authorize you to view and download                                                                                                    | ir you nave<br>questions and<br>comments, or if<br>you believe<br>that your<br>confidentiality |
| Convright © 2023 Carelon Medical Benefits Management Inc. All rights reserved                                         | material on this Application solely for your own use. You may not sell or modify the<br>material or otherwise use it for any commercial purpose.<br>You will not use this Application in violation of any laws, including the fraud and abuse                                                                                                    | breached or<br>that any of<br>your                                                             |
| Use of <b>Provider</b> Portal <sup>™</sup> indicates agreement with our <b>Privacy Policy</b> , <b>Terms of Use</b> . | or anti-kickback provisions of the federal Medicare and Medicaid laws.<br>You will not, and will not permit anyone else to: (1) modify, adapt, alter, translate, or<br>create derivative works of this Application; (2) use or merge this Application, or any<br>component or element of this Application, with other software, databases or services | communications<br>have been<br>intercepted, or<br>you wish to<br>notify us                     |

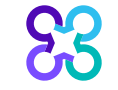

#### **Registration Summary:**

- ✓ Review details prior to submitting registration
- ✓ Click on "Edit" to make changes if needed
- ✓ Click on "Submit Registration" to receive the following:
  - Email with one-time verification code
  - Email verifying the registration

| Contact Web Customer Service | REGISTRATION SUMMARY                        |                   | 🕼 Edit 📔 🔒 Print |
|------------------------------|---------------------------------------------|-------------------|------------------|
| Carelon Medical Benefits     | Login Information                           |                   |                  |
| Management<br>(800) 252-2021 | Login mornation                             |                   |                  |
|                              | FIRST NAME                                  | LAST NAME         |                  |
|                              | FIRST                                       | Last              |                  |
|                              | USERNAME                                    |                   |                  |
|                              | hprep@healthplan.com                        | _                 |                  |
|                              | PASSWORD                                    | SHOW PASSWORD     |                  |
|                              | SECURITY OUESTION                           |                   |                  |
|                              | In what city were you born?                 |                   |                  |
|                              | ANSWER                                      | SHOW ANSWER       |                  |
|                              | ****                                        |                   |                  |
|                              | SECURITY OUESTION                           |                   |                  |
|                              | What is the name of your first pet?         |                   |                  |
|                              | ANSWER                                      | SHOW ANSWER       |                  |
|                              | ******                                      |                   |                  |
|                              | SECURITY QUESTION                           |                   |                  |
|                              | What street did you live on in third grade? |                   |                  |
|                              | ANSWER                                      | SHOW ANSWER       |                  |
|                              | **********                                  |                   |                  |
|                              |                                             |                   |                  |
|                              | User Details                                |                   |                  |
|                              | LISER ROLE                                  |                   |                  |
|                              | Health Plan Representative                  |                   |                  |
|                              | ORGANIZATION                                |                   |                  |
|                              | Health Plan USA                             |                   |                  |
|                              | Address 1<br>Chicago II 60606               |                   |                  |
|                              | chicago, in occor                           |                   |                  |
|                              | contact EMAIL<br>hprep@healthplan.com       |                   |                  |
|                              | PHONE FYT                                   | FAX               |                  |
|                              | 800-252-2021                                | 800-252-2021      |                  |
|                              |                                             | 000 202 202.      |                  |
|                              | Health Plan Details                         |                   |                  |
|                              | ASSOCIATED HEALTH PLAN                      |                   |                  |
|                              | ASSOCIATED TEACHT (DAM                      |                   |                  |
|                              |                                             |                   |                  |
|                              | Submit Registration                         | Exit Registration |                  |
|                              |                                             |                   |                  |

### **One-time verification passcode:**

 An email with a one-time verification code will be sent to the email address entered in Section 1: Login Information

## Scarelon.

#### Action Required: One-time verification code

Hi S ,

You are receiving this email because a request was made for a one-time code that can be used for authentication.

Please enter the following code for verification:

234488

If you did not request this email, please contact Carelon MBM provider portal support at <u>webcustomerservice@carelon.com</u> or (800) 252-2021.

### **Registration confirmation:**

- ✓ Enter the code received in the onetime verification code email
- ✓ Click on "Verify Code" to complete registration

| S3 carelon.                                                               |                                                                                                    | 1 |
|---------------------------------------------------------------------------|----------------------------------------------------------------------------------------------------|---|
| Confirm                                                                   |                                                                                                    |   |
| <b>Contact Customer Service</b><br>Carelon Medical Benefits<br>Management | Verify Your Email A code has been sent to verify your email address:                                                                                                    |   |
| (800) 252-2021                                                            | .com<br>If you have not received an email, check your spam/junk folder.                                                                                                    |   |
|                                                                           | ENTER CODE                                                                                                    |   |
|                                                                           | Verify Code Return to Login                                                                                                    |   |
|                                                                           | Copyright © 2024 Carelon Medical Benefits Management, Inc. All rights reserved.<br>Use of provider portal indicates agreement with our Privacy Policy, Terms of Use. Support   Newsletter/Blog |   |
|                                                                           |                                                                                                    |   |

#### **Registration Verification email:**

- ✓ A registration verification email will be sent. Review the email for important account information.
- ✓ The new account will be reviewed by the customer service team before access is granted to provider portal.

Carelon Medical Benefits Management Registration Verification > Inbox ×

webcustomerservice@carelon.com <webcustomerservice@carelon.com> to @ com <

Thank you for registering for the Carelon Medical Benefits Management provider portal!

Please be reminded that you have agreed to the following in connection with your registration:

- · I am authorized by my organization and by the ordering providers I have linked to my account to register with Carelon Medical Benefits Management;
- The information I have provided as part of my registration is accurate and I will immediately update this information through the Profile Manager in the event any of this information becomes inaccurate;
- · I am authorized to access information, including protected health information, on behalf of my organization and the ordering providers linked to my account through the provider portal;
- · In using the provider portal, I will only access the minimum amount of information necessary to perform a permitted treatment, payment or other health care operations activity;
- In the event I obtain access to information that I am not authorized to view, I will immediately notify Carelon at 1-800-252-2021;

Failure to abide by the terms of this Usage Agreement may result in immediate termination of my and my organization's access to the provider portal.

#### PLEASE PRINT THIS AGREEMENT FOR YOUR RECORDS.

An administrator will need to review your account and upon approval you will review instructions on next steps

#### **Registration complete:**

- An email will be sent indicating that the new account has been approved and the registration process is complete.
- ✓ Log in to the Carelon Medical Benefits Management provider portal

| Change of Status 🔈 Inbox ×                                                                                                    |
|----------------------------------------------------------------------------------------------------|
| WebCustomerService@carelon.com                                                                                                    |
| Thank you for using the Carelon Medical Benefits Management provider portal! We are pleased to announce your account has been approved.                                                      |
| Username: .COM                                                                                                    |
| To access the provider portal, log onto www.providerportal.com unless otherwise required by your health plan. Some health plans require their user's to logon via the health plan's website. |
| If you have any questions or issues, please contact Carelon Medical Benefits Management Web Customer Service at 1-800-252-2021                                                               |
| Sincerely,<br>Carelon Medical Benefits Management, Inc.                                                                                                    |

**Privacy Policy:** <u>https://www.careloninsights.com/privacy</u>

### Privacy

#### PERSONAL INFORMATION (INCLUDING SOCIAL SECURITY NUMBER) PRIVACY PROTECTION POLICY

We are committed to safeguarding the Personal Information we receive from our customers and associates. We impose standards to maintain the confidentiality of Personal Information. And we use physical, technical, and administrative safeguards to protect it.

Personal Information is information that can be connected to you through certain identifiers, which can include: name, Social Security number (SSN), driver's license, state identification card, account, credit/debit card, passport or alien registration numbers — among other items. Personal Information does NOT include publicly available information that is lawfully made available to the general public from federal, state or local government records, or widely distributed media.

Our policies prohibit the unlawful disclosure of Personal Information. We share it externally only where federal and state law allows or requires it. Internally, it's our policy to limit the access, use and disclosure of Personal Information to be in line with the job duties of our associates, as well as applicable law.

If you have questions about this, email us at privacy.office@carelon.com.

California Consumer Privacy Act (CCPA) Privacy Notice and Virginia Consumer Data Protection Act (VCDPA) Notice (Note: These privacy notices are not applicable to your health plan. Health plan members and applicants should refer to their plan's HIPAA Notice of Privacy Practices.)

Privacy Notice for California Residents Privacy Notice for Virginia Residents

### $\left| \right\rangle$

#### Questions

If you have questions and comments, or if you believe that your confidentiality has been breached or that any of your communications have been intercepted, or you wish to notify us regarding a suspected violation of these Terms, please contact us at <u>privacy.office@carelon.com</u>

83

Carelon Medical Benefits Management 2024